## Упутство за експорт сертификата

Како постоји више различитих сертификата/картица издатих од различитих органа (ПОШТА, МУП, ПКС..) предуслов за ову процедуру експорта је да се испоштује процедура издавача картице за инсталацију истих као и читача паметних картица. Овај процес није обухваћен овим упутством јер се разликује у зависности од издавача и подразумева се да су њихове процедуре испоштоване и картица/читач инсталирани.

Након што су ови предуслови испуњени можемо приступити процесу експорта јавног дела сертификата са картице.

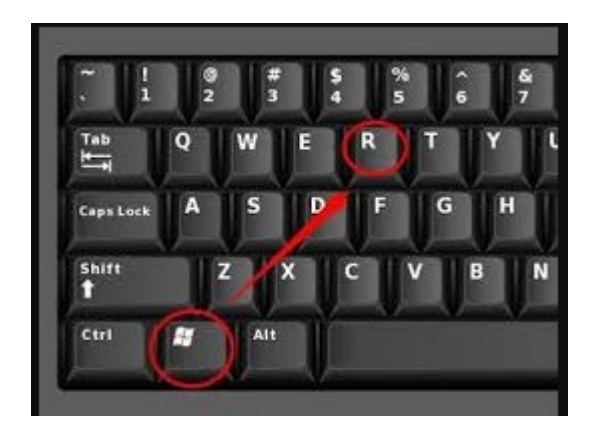

1. Након убацивања картице у читач отварамо менаџер сертификата. Ово радимо притискањем windows тастера на тастатури и слова R у исто време.

Притиском на ова два тастера добијамо прозорчић у који уписујемо certmgr.msc и кликом на ОК добијамо менаџер сертификата.

| 💷 Run | ×                                                                                                    |
|-------|----------------------------------------------------------------------------------------------------|
|       | Type the name of a program, folder, document, or Internet resource, and Windows will open it for you. |
| Open: | certmgr.msc 🗸                                                                                         |
|       | OK Cancel Browse                                                                                      |

2. У прозору менаџера сертификата кликнути на мени > поред Personal, а затим унутар Personal кликнути на Certificates.

Резултата треба да буде као са доње слике где се виде лични сертификати.

| searmagr - [Centificates - Current User/Personal/Certificates] |                                                                                                    |                                           |            |                                                                              |               |                        |
|----------------------------------------------------------------|----------------------------------------------------------------------------------------------------|-------------------------------------------|------------|------------------------------------------------------------------------------|---------------|------------------------|
| s File Action View Favorites Window Help                       |                                                                                                    |                                           |            |                                                                              |               |                        |
|                                                                |                                                                                                    |                                           |            |                                                                              |               |                        |
| 🙀 Certificates - Current User                                  | Issued To                                                                                                    | Issued By                                 | Expiratio  | Intended Purposes                                                            | Friendly Name | Status Certificate Tem |
| V Personal                                                     | 2011 - Contract - Contract - Cont |                                           | 7/27/2029  | <all></all>                                                                  | <none></none> | ± <u>₹</u>             |
| Certificates                                                   | 2 4f295a21-635d-4209-8330-3f01a6324db5                                                                                                    | MS-Organization-Access                    | 8/25/2029  | Client Authentication                                                        | <none></none> | -0                     |
| > Irusted Root Certification                                   | Au 💼                                                                                                    | -                                         | 1/20/2025  | <all></all>                                                                  | <none></none> |                        |
| > Enterprise Irust                                             | . 9                                                                                                    | Communications Server                     | 1/11/2020  | Client Authentication                                                        | <none></none> |                        |
| > Intermediate Certification                                   | Au 🛱 Milica Tomić                                                                                                    | PKS CA Class1 - Kvalifikovani sertifikati | 8/17/2022  | <all></all>                                                                  | <none></none> |                        |
| Trusted Publishers                                             | 🛱 Milica Tomić                                                                                                    | PKS CA Class1 - Kvalifikovani sertifikati | 8/17/2022  | Secure Email, Smart Card Logon, Client Authentication                        | <none></none> | SmartCardUser          |
| > Untrusted Certificates                                       | Posta CA 1                                                                                                    | Posta CA Root                             | 10/14/2028 | <all></all>                                                                  | <none></none> |                        |
| > Third-Party Root Certifica                                   | ior 🔄 Posta CA Root                                                                                                    | Posta CA Root                             | 10/20/2028 | Server Authentication, Client Authentication, Secure Email, Code Signing, Ti | Posta CA Root |                        |
| > Trusted People                                               | 2                                                                                                    | Posta CA 1                                | 6/11/2024  | <all></all>                                                                  |               |                        |
| > Client Authentication Issu                                   | ers 🛱 TEST stručni ispit 100099010                                                                                                    | Posta CA 1                                | 9/19/2024  | <all></all>                                                                  | <none></none> |                        |
| > 📔 ISG Trust                                                  |                                                                                                    | CA                                        | 12/11/2020 | <all></all>                                                                  | <none></none> |                        |
| > 📔 Local NonRemovable Cer                                     | ific                                                                                                    |                                           |            |                                                                              |               |                        |
| > 🔛 McAfee Trust                                               |                                                                                                    |                                           |            |                                                                              |               |                        |
| > Certificate Enrollment Res                                   | ue:                                                                                                    |                                           |            |                                                                              |               |                        |
| Smart Card Trusted Roots                                       |                                                                                                    |                                           |            |                                                                              |               |                        |
| > 📔 VSWebPublishUNTRUSTE                                       | RC                                                                                                    |                                           |            |                                                                              |               |                        |
|                                                                |                                                                                                    |                                           |            |                                                                              |               |                        |

- 3. Између осталих сертификата препознаћете ваш са картице по имену и презимену, у зависности од картице може се наћи и два сертификата (као у примеру), нас инересује овај који у имену садржи Client Authentication.
- 4. Када смо одобарали жељени сертификат десним кликом на њега идемо на опцију All Tasks-Export као са слике.

| 1<br>1 | Open       |   | Posta CA 1                       | 6/11/2024 |
|--------|------------|---|----------------------------------|-----------|
|        |            |   | Posta CA 1                       | 9/19/2024 |
| er     | All Tasks  | > | Open                             | 20        |
|        | Cut        |   | Request Certificate with New Key |           |
|        | Сору       |   | Renew Certificate with New Key   |           |
|        | Delete     |   | Advanced Operations              | >         |
|        | Properties |   | Export                           |           |
|        | Help       |   |                                  |           |

5. Добијамо следеће прозоре са слика на којима идемо са предложеним поставкама, дакле бирамо Next на сваком од следећих прозора.

| ×                                                                                                    | ×                                                                                                    |
|----------------------------------------------------------------------------------------------------|----------------------------------------------------------------------------------------------------|
| 🔶 😺 Certificate Export Wizard                                                                                                    | ← 🛃 Certificate Export Wizard                                                                                                    |
|                                                                                                    |                                                                                                    |
|                                                                                                    | -                                                                                                    |
| Welcome to the Certificate Export Wizard                                                                                                    | Export Private Key<br>You can choose to export the private key with the certificate.                                                          |
|                                                                                                    |                                                                                                    |
| This wizard helps you copy certificates, certificate trust lists and certificate revocation                                                                      | r                                                                                                    |
| lists from a certificate store to your disk.                                                                                                    | Private keys are password protected. If you want to export the private key with the<br>certificate, you must type a password on a later page. |
| A certificate, which is issued by a certification authority, is a confirmation of your identity                                                                  | Do you want to export the private key with the certificate?                                                                                   |
| and contains information used to protect data or to establish secure network<br>connections. A certificate store is the system area where certificates are kent. | Yes, export the private key                                                                                                    |
|                                                                                                    | No, do not export the private key                                                                                                    |
| To continue, click Next.                                                                                                    | Note: The associated private key cannot be found. Only the certificate can be                                                                 |
|                                                                                                    | exported.                                                                                                    |
|                                                                                                    |                                                                                                    |
|                                                                                                    |                                                                                                    |
|                                                                                                    |                                                                                                    |
|                                                                                                    |                                                                                                    |
|                                                                                                    |                                                                                                    |
|                                                                                                    |                                                                                                    |
|                                                                                                    |                                                                                                    |
| Next Cancel                                                                                                    | Next Cancel                                                                                                    |
| ×                                                                                                    |                                                                                                    |
|                                                                                                    |                                                                                                    |
| ← 🧬 Certificate Export Wizard                                                                                                    |                                                                                                    |
|                                                                                                    |                                                                                                    |
| Export File Format                                                                                                    |                                                                                                    |
| Certificates can be exported in a variety of file formats.                                                                                                    |                                                                                                    |
|                                                                                                    |                                                                                                    |
| Select the format you want to use:                                                                                                    |                                                                                                    |
| DER encoded binary X.509 (.CER)                                                                                                    |                                                                                                    |
| O Base-64 encoded X. 509 (.CER)                                                                                                    |                                                                                                    |
| O Cryptographic Message Syntax Standard - PKCS #7 Certificates (.P7B)                                                                                            |                                                                                                    |
| Include all certificates in the certification path if possible                                                                                                   |                                                                                                    |
| Personal Information Exchange - PKCS #12 (.PFX)                                                                                                    |                                                                                                    |
| Indude all certificates in the certification path if possible                                                                                                    |                                                                                                    |
| Delete the private key if the export is successful                                                                                                    |                                                                                                    |
| Export all extended properties                                                                                                    |                                                                                                    |
| Enable certificate privacy                                                                                                    |                                                                                                    |
| Microsoft Serialized Certificate Store (.SST)                                                                                                    |                                                                                                    |
|                                                                                                    |                                                                                                    |
|                                                                                                    |                                                                                                    |
| Next Cancel                                                                                                    |                                                                                                    |
|                                                                                                    |                                                                                                    |

6. На крају долазимо до прозора где бирамо где да сачувамо експортовани сертификат.

| ÷ | 😺 Certificate Export Wizard                     | $\times$ |
|---|-------------------------------------------------|----------|
|   | File to Fynart                                  |          |
|   | Specify the name of the file you want to export |          |
|   | File name:                                      |          |
|   | Browse                                          |          |
|   |                                                 |          |
|   |                                                 |          |
|   |                                                 |          |
|   |                                                 |          |
|   |                                                 |          |
|   |                                                 |          |
|   |                                                 |          |
|   | Next Cance                                      | I        |

7. Кликом на Browse добијамо следећи прозор где бирамо локацију где желимо да сачувамо сертификат, за File name уносимо своје име и презиме и екстензију .cer – као са слике.

| ᡖ Save As                    |                                  |                     |             |                  | ×      |
|------------------------------|----------------------------------|---------------------|-------------|------------------|--------|
| ← → • ↑ 🖺                    | > This PC > Documents            |                     | ٽ ~         | Search Documents | Q      |
| Organize 👻 Nev               | w folder                         |                     |             |                  |        |
| 4 Ouish server               | Name                             | Date modified       | Туре        | Size             |        |
|                              | Custom Office Templates          | 7/16/2019 8:35 AM   | File folder |                  |        |
| Documents                    | 1ISExpress                       | 7/17/2019 4:07 PM   | File folder |                  |        |
| 🕂 Downloads                  | My Received Files                | 11/13/2019 11:38 AM | File folder |                  |        |
| clients                      | My Web Sites                     | 7/17/2019 4:07 PM   | File folder |                  |        |
| source                       | MyUlsViewer                      | 7/25/2019 8:47 AM   | File folder |                  |        |
| <ul> <li>OpeDrive</li> </ul> | OneNote Notebooks                | 8/25/2019 3:53 PM   | File folder |                  |        |
| OneDrive                     | Outlook Files                    | 11/21/2019 10:14 AM | File folder |                  |        |
| 💻 This PC                    | source                           | 7/26/2019 11:31 AM  | File folder |                  |        |
| 🧊 3D Objects                 | SQL Server Management Studio     | 7/17/2019 9:44 AM   | File folder |                  |        |
| Desktop                      | Visual Studio 2017               | 8/23/2019 9:57 AM   | File folder |                  |        |
| Documents                    | Visual Studio 2019               | 7/30/2019 11:53 AM  | File folder |                  |        |
| 👆 Downloads                  |                                  |                     |             |                  |        |
| b Music                      | <b>~</b>                         |                     |             |                  |        |
| File name:                   | ime.prezime.cer                  |                     |             |                  | ~      |
| Save as type:                | DER Encoded Binary X.509 (*.cer) |                     |             |                  | ~      |
|                              |                                  |                     |             |                  |        |
| ∧ Hide Folders               |                                  |                     |             | Save             | Cancel |

Експортовани сертификат се доставља Министарству по већ дефинисаној процедури.